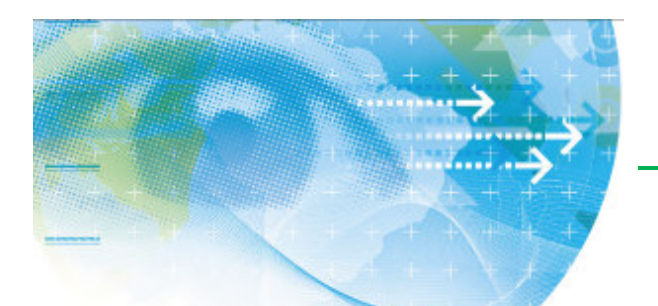

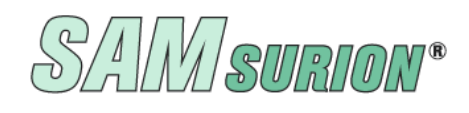

Erfassung der Buchungen Kassenbuch Buchungsverarbeitung Auswertungen: BWA, GuV, Bilanz Zahlungsverkehr

# Datev-Export

**Statistiken:** OP-Liste, USt-Voranmeldung, Zusammenfassende Meldung, Verpackungsverordnung, Zoll, Abrechnung für Elektroschrottverordnung, Verpackungsordnung etc.

Jahresabschluss

GoBD-Grundsätze

Wenn Sie Fragen haben, dann rufen Sie uns an, wir helfen Ihnen gerne weiter – mit Ihrem Wartungsvertrag ist der Supportanruf bei uns kostenlos.

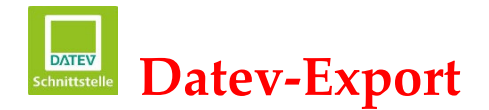

## Allgemeines

GoBD – Grundsätze zur ordnungsgemäßen Führung und Aufbewahrung von Büchern, Aufzeichnungen und Unterlagen in elektronischer Form sowie zum Datenzu-

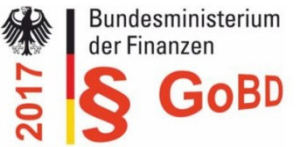

griff regeln die formalen Anforderungen an die Buchführung.

SAMsurion unterstützt Sie dabei den gesetzlichen Anforderungen einer **GoBD-konform**en IT gestützten Warenwirtschaft und Buchführung gerecht zu werden. Zusätzlich können Sie mit der SAMsurion Dokumentenverwaltung noch Ihre Belege wie Eingangsrechnungen, Verträge, Projektdokumente etc. elektronisch verwalten und digitalisieren und Sie im SAMsurion-Archiv schnell, transparent und wirtschaftlich bereitstellen.

### Datev-Export im KNE-Format

Sie können die Datev-Schnittstelle starten im Menue < Buchhaltung > über den Button "Datev-Export".

Wenn Sie Ihre erfassten Daten nicht selbst verarbeiten wollen, dann können Sie die Daten bequem mittels der DATEV-Schnittstelle elektronisch an Ihr steuerbearbeitendes Büro übergeben.

Sie können dabei unterscheiden ob Sie laufende Daten aus der Primanota oder "historische Daten" aus dem Journal übergeben wollen zur Erstellung des endgültigen Jahresabschlusses durch Ihre steuerberatende Kanzlei.

| Stanindaten           | Kassenbuch 55 | rfassung 🤯 Vera     | ,beiten 🕑 Ma   | hnwesen 🔱 OP i    | Vusgleich 🦉   | Kontoauszüge | 🔊 USIVa [ 🖁 G    | av l   | IBWA 🗂      | 3ilanz 🦪 Jahvesab       | ichluss 🔝  | Sachkon  | iten 🐣 Datev E     | nport 🛛 🔯  | Aultrag |
|-----------------------|---------------|---------------------|----------------|-------------------|---------------|--------------|------------------|--------|-------------|-------------------------|------------|----------|--------------------|------------|---------|
| Konstanten            |               |                     |                |                   |               |              |                  |        |             |                         |            |          |                    |            |         |
| Petholes              | -             |                     | _              |                   |               | U            | atev Export      |        |             |                         |            |          |                    | - 1        | J X     |
| (accentucity          | GP Been       | den                 |                |                   |               | Speichern    |                  |        |             |                         |            |          |                    |            |         |
| Ruestanung            |               |                     |                |                   |               |              |                  |        |             |                         |            |          |                    |            |         |
| uchungen verafbeiten  |               |                     |                |                   |               |              |                  |        |             |                         |            |          |                    |            |         |
| lahrwesen             | Vorlaufdate   | n Uebergabearten    | UST-Schluessel | SK-Verweise       |               |              |                  |        | Farant      | auto a                  |            |          |                    |            |         |
| P-Ausgleich           |               | -                   |                |                   | Namanakiranal | la.          |                  |        | @ Do        | ort Primanota           |            |          |                    |            |         |
| antoaussige           |               | and a second second | 239            |                   | Facalacte     | 16.00        |                  |        | 0.00        | and becaused from       |            |          |                    |            |         |
| SMA                   |               | Brindit             |                |                   | Manufactures  | 1023         |                  |        | 000         |                         |            |          |                    |            |         |
| u.V                   |               | preoritargan        | 118            |                   | -exercent     | III          |                  |        |             | Buchungen Exportieren   | Dateire    | me = EXT | F_Buchungsstapel.c | DV .       |         |
| NelA                  |               | brechnungisehr      | 2              |                   |               | presentation |                  | _      |             |                         | -          |          |                    |            |         |
| UR.                   | 2             | on Belegdatum       | 01.01.2018     |                   | bearbeiter    | Dearbeiter   | ausvählen        | -      | DO P        | ersonenkonten Exportere | a Dateina  | me = EXT | F_Stammdaten_Deb   | Kred.csv   |         |
| lianz                 | b             | s Belegdatum        | 31.01.2018     |                   |               |              |                  |        |             |                         |            |          |                    |            |         |
| achikontenzuordhungen |               |                     |                |                   |               |              |                  |        |             |                         |            |          |                    |            |         |
| sivesabochiuss        |               |                     |                |                   |               |              |                  |        |             |                         |            |          |                    |            |         |
| ucrungiteite          | - N           | it Buch. Pos        | EP BK          | Buchungstext      |               | Salkonto     | Solbetrag Haberl | betrag | Haberikonio | Belegni BelegniZus.     | Belegdatum | UA       | US LendKurz        | Zehlungsb. | Bear    |
| 277 ( 141 A)          |               | 3 511 0             | 24 ZE          | Hotel Wellenblick |               | 312000       | 100.00           | 100.00 | 100002      | 40041                   | 23.01.2018 |          | 0 DEU              |            | Fr. D   |
| As-Export             | ,             |                     |                |                   |               |              |                  |        |             |                         |            |          |                    |            |         |
| lev-Export            |               |                     |                |                   |               |              |                  |        |             |                         |            |          |                    |            |         |
| ev-Export             |               |                     |                |                   |               |              |                  |        |             |                         |            |          |                    |            |         |

Die Datev-Schnittstelle übergibt die ausgewählten Daten im aktuellen KNE-Format. Damit können Sie die Kontonummer im erweiterten Kontonummernmodul , d. h. 4 und mehrstellig übergeben. Wenn Sie Daten über die Datev-Schnittstelle das erste Mal übermitteln sollte Ihr Steuerbüro einen neuen Mandanten eröffnen und der Datenimport muss im KNE-Format starten, auch für den Fall dass weiterhin mit den alten 4stelligen Kontonummern gearbeitet werden soll. Wir empfehlen Ihnen die Sachkonten 5stellig zu übergeben um für die Zukunft gerüstet zu sein.

Die Kreditornummern werden mit 7beginnend aus dem Lieferantenstamm automatisch ermittelt und entsprechend übergeben. Analoges gilt auch für die Debitornummern, sie werden allerdings mit 1beginend aus dem Kundenstamm automatisch ermittelt.

Für den Fall, dass Ihr Steuerbüro mit eigenen Debitor- und Kreditornummern arbeiten möchte, können Sie diese Nummern beim Kunden bzw. Lieferanten hinterlegen. Dann werden bei der Datev-Übergabe statt Ihrer Kunden- und Lieferantennummern diese separaten Deb./Kred.Nummern übergeben. Sie arbeiten aber mit Ihren eigenen Nummern bequem weiter, z. B. um Zahlungsein- und –ausgänge erfassen oder statistische Werte und Auswertungen zu sehen.

# Die Register der Datev-Übergabe

#### Vorlaufdaten

Zunächst müssen Sie in den Vorlaufdaten das Namenskürzel, die Beraternummer und die Mandantennummer Ihrer steuerberatenden Kanzlei eintragen. Diese Angaben müssen Sie nur einmal eintragen, SAMsurion behält sich diese nach erfolgreicher Übergabe der Datev-Daten. Die Abrechnungsnummer ist dreistellig, beginnend mit 1 und dann folgt zweistellig das Jahr, also für 2019 ist die Abrechnungsnummer dann 119.

|                                                                                                    | Datev Export                                                                        | - 0          |
|----------------------------------------------------------------------------------------------------|-------------------------------------------------------------------------------------|--------------|
| 🖓 Beenden                                                                                                    | Call Speichern                                                                      |              |
| Vorlaufdaten     Uebergabearten     UST-Schluessel     SK-Verweise       Datenträgernr     236       Kennwort | Namenskiirzel hk<br>Beraternr. 1023<br>Mandantennr 111<br>Bearbeiter Fr. Kokemoor 💌 | Exportquelle |

Sie können auswählen ob Sie Ihre Buchungen aus den Jahresdaten (Export Journal) oder aus der Buchungserfassung (Export Primanota) übergeben wollen. Danach tragen Sie im Bereich "von/bis Belegdatum" die dazugehörigen Werte ein.

Die Datenträger-Nummer wird automatisch nummeriert.

#### ➔ Achtung:

Wie Sie das auch schon aus der Erfassung Ihrer Buchungen kennen, müssen Sie für den Datev-Export einen Bearbeiter auswählen. Müssen Sie erst noch einen passenden Bearbeiter anlegen, können Sie das im Menue < Konstanten – Bearbeiter/Vertreter > tun.

#### Übergabearten

Sie können auswählen ob Sie die echten Bewegungsdaten oder nur Salden übergeben wollen. Daneben können Sie einzeln auswählen ob Sie die Rechnungsausgangs-, Rechnungseingangsoder alle übrigen allgemeinen Buchungen übergeben wollen.

In diesem Register wird auch ausgewählt ob die Sachkonten 4- oder 5stellig übergeben werden sollen. Wir empfehlen Ihnen auf jeden Fall das moderne 5stellig Format zu übernehmen, damit bleiben Ihre Kundennummern auch im Steuerbüro erhalten.

## Datev-Export

| Datev Export           |                    |                |                                              |  |
|------------------------|--------------------|----------------|----------------------------------------------|--|
| 🙀 Beenden              |                    |                | 🥪 Speichern                                  |  |
|                        |                    |                |                                              |  |
| /orlaufdaten Uebergabe | arten UST-Schluess | el SK-Verweise |                                              |  |
| Erfassungsdaten        |                    |                |                                              |  |
| RA/GA Buchungen        |                    | Übergabeformat | Sachkonten 4-stellig 🤝                       |  |
| RE/GE Buchungen        |                    |                | Sachkonten 4-stellig<br>Sachkonten 5-stellig |  |
| Alle übr. Buchungen    |                    |                |                                              |  |
| Zahlungseingänge       |                    | 1              |                                              |  |
|                        |                    |                |                                              |  |

#### **Register USt-Schlüssel**

Die Datev verwendet von SAMsurion abweichende Steuerschlüssel und zwar eigene für die Vorsteuer und die Mehrwertsteuer. Auch die Datev-Steuerschlüssel für EG-Buchungen weichen von SAMsurion ab und werden hier entsprechend einmalig hinterlegt.

Welchen Steuer-Prozentsatz Sie bei welcher Steuersatznummer hinterlegt haben können Sie im Menue < Konstanten – Festkonten - Register Steuer > sehen. Meist wird bei Steuerschlüssel Nr. 4 19 % hinterlegt sein.

| Vorlaufdaten | Uebergabea | rten UST-Schlu | iessel SK-Ver | weise                                                               |
|--------------|------------|----------------|---------------|---------------------------------------------------------------------|
| Satz         | %          | Datev MWSt     | Datev VSt     | Die Datev verwendet von                                             |
| 0            | 0,00       | 1              | 0             | Samsurion abweichende Steuer                                        |
| 1            | 0,00       | 2              | 8             | für MWSt und VSt.                                                   |
| 2            | 0,00       | 5              | 7             |                                                                     |
| 3            | 0,00       | 3              | 9             | Für EG Binnenmarkt Buchungen<br>tritt zu den UST Schlüsseln, der    |
| 4            | 0,00       | 0              | 0             | Berichtigungs Schlüssel 1.                                          |
| 5            | 0,00       | 0              | 0             | Dabei bekommt der UST<br>Schlüssel 0. eine peue Redeutung           |
| 6            | 0,00       | 0              | 0             | Schlussel o eine neue bedeutung                                     |
| 7            | 0,00       | 0              | 0             | Er gilt für sämtliche Umsätze in<br>in einem anderen EC-J and zum - |
| 8            | 0,00       | 0              | 0             | mit übergebenem - UST Satz                                          |
| 9            | 0,00       | 0              | 0             | dieses Landes.                                                      |

**Das Register SK-Verweise** 

In Ihren Stammdaten - Sachkonten im Register "Auswertungen" können Sie im Feld "Datev-Kontobezug" die Kontonummern einsetzen, so wie Ihr steuerverarbeitendes Büro Sie nutzt.

| Konto Nr. 312100 Kontobezeichnung Volksbar | lk SKR03                            |
|--------------------------------------------|-------------------------------------|
| Konto Auswertungen Statistik               |                                     |
| Jahresabschlußkennzeichen                  | Budget                              |
| USt-Voranmeldung Kennziffer                | DATEV-Kontobezug                    |
|                                            | 1210 Automatische<br>UST Berechnung |

Diese Einstellungen werden in das Register "SK-Verweise" der Datev-Schnittstelle übernommen. Sie können die Eintragungen auch im Register "SK-Verweise" der Datev-Schnittstelle direkt hinterlegen oder ggf. ändern. Diese Einstellungen werden dann automatisch in Ihrem Stammdaten-Sachkontenstamm hinterlegt bzw. geändert.

| SAM Kto<br>380040 | Datev Kto                                                | Automatik Kto                                                                                                    |                                                                                                    |
|-------------------|----------------------------------------------------------|----------------------------------------------------------------------------------------------------|----------------------------------------------------------------------------------------------------|
| 380040            |                                                          |                                                                                                    |                                                                                                    |
|                   | 84000                                                    |                                                                                                    |                                                                                                    |
| 380140            | 84000                                                    |                                                                                                    |                                                                                                    |
| 380440            | 3566                                                     |                                                                                                    |                                                                                                    |
| 380540            | 3566                                                     |                                                                                                    |                                                                                                    |
| 383100            | 64000                                                    |                                                                                                    |                                                                                                    |
| 383101            | 84000                                                    |                                                                                                    |                                                                                                    |
| 383140            | 84000                                                    |                                                                                                    |                                                                                                    |
| 383240            | 84000                                                    |                                                                                                    |                                                                                                    |
|                   | 380440<br>380540<br>383100<br>383101<br>383140<br>383240 | 380440         3566           380540         3566           383100         64000           383101         84000           383140         84000           383240         84000 | 380440     3566       380540     3566       383100     64000       383101     84000       383140     84000       383240     84000 |

#### ➔ Achtung:

Alle Sachkonten, die im Register "SK-Verweise" aufgelistet sind, <u>müssen</u> einen Datev-Bezug haben, <u>"0"</u> ist dabei keine gültige Eingabe.

Die Datev-Übergabe an das Steuerbüro

Vor der Übergabe der Buchungsdaten an das steuerbearbeitende Büro müssen Sie Ihre Vorlaufdaten füllen.

| Datenträgernr       239       Namenskürzel       hk         Kennwort       Image: Second Second Se          | Vorlaufdaten | Uebergabearten | UST-Schluessel | SK-Verweise |    |             |                      |   |
|----------------------------------------------------------------------------------------------------|--------------|----------------|----------------|-------------|----|-------------|----------------------|---|
| Datenträgernr     239     Namenskürzel     hk       Kennwort                                                                                                    |              |                |                |             |    |             |                      |   |
| Kennwort     Beraternr.     1023       Abrechnungsnr     118     Mandantennr     111       Abrechnungsjahr     2     Bearbeiter     Bearbeiter auswählen       von Belegdatum     01.01.2018     Bearbeiter     Bearbeiter auswählen                                                                                                    | Date         | enträgernr     | 239            |             | Na | amenskürzel | hk                   |   |
| Abrechnungsnr     118     Mandantennr     111       Abrechnungsjahr     2     2       von Belegdatum     01.01.2018     Bearbeiter     Bearbeiter auswählen       bis Belegdatum     31.01.2018     Bearbeiter     Bearbeiter                                                                                                    | Ken          | nwort          |                |             | Be | eraternr.   | 1023                 |   |
| Abrechnungsjahr     2       von Belegdatum     01.01.2018       bis Belegdatum     31.01.2018                                                                                                    | Abre         | echnungsnr     | 118            |             | M  | andantennr  | 111                  |   |
| von Belegdatum     01.01.2018     Bearbeiter     Bearbeiter auswählen       bis Belegdatum     31.01.2018     Example of the second second sec | Abre         | echnungsjahr   | 2              |             |    |             |                      |   |
| bis Belegdatum 31.01.2018                                                                                                    | von          | Belegdatum     | 01.01.2018     |             | Be | earbeiter   | Bearbeiter auswählen | - |
|                                                                                                    | bis E        | Belegdatum     | 31.01.2018     |             |    |             |                      |   |
|                                                                                                    |              |                |                |             |    |             |                      |   |
|                                                                                                    |              |                |                |             |    |             |                      |   |

In Ihrem Modul "Datev-Export" können Sie sowohl die Daten der Buchungserfassung (Primanota) als die der gebuchten Monate (Journal) elektronisch automatisch als Datev-Datei übergeben und wählen dazu die entsprechende Exportquelle aus.

| Exportquelle               |                                          |
|----------------------------|------------------------------------------|
| Export Primanota           |                                          |
| C Export Journal           |                                          |
| Buchungen Exportieren      | Dateiname = EXTF_Buchungsstapel.csv      |
| Personenkonten Exportieren | Dateiname = EXTF_Stammdaten_Deb_Kred.csv |

Sie wählen vor der Übergabe den Speicherort aus.

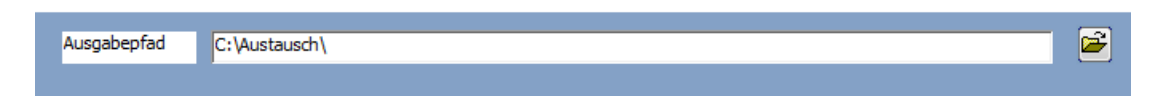

Dabei werden dann gemäß Ihren Einstellungen die gewünschten Zeiträume und Buchungsarten übergeben. Diese Datei kann nicht auf Laufwerk cabgespeichert werden, es muss ein Verzeichnis ausgewählt werden. Wir schlagen Ihnen vor sich lokal ein Verzeichnis z. B. "Austausch" anzulegen (c:\Austausch) oder Sie wählen beim Datevexport adäquat ein Verzeichnis aus.

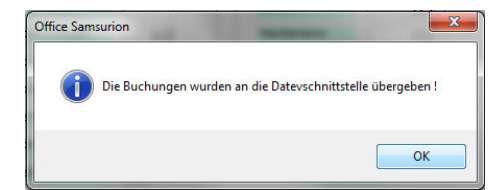

#### Umsatzsteuer-Voranmeldung / Buchungsperiode abschließen

Die **Umsatzsteuer-Voranmeldung** kann erst dann erstellt werden wenn die (Vor-) Buchungen der Primanota (Buchungserfassung) verarbeitet sind im Journal. Nach dem Erstellen der Umsatzsteuer-Voranmeldung können Sie die Buchungsperiode konsolidieren (festschreiben und abschließen). Bei der Datev werden Buchungsstapel abgeschlossen. In SAMsurion können Sie Ihre Buchungsperioden manuell abschießen.

Der Ausdruck der Umsatzsteuervoranmeldung wird als PDF-Datei in SAMsurion automatisch archiviert. Ist die Buchungsperiode konsolidiert und die Umsatzsteuer-Voranmeldung gedruckt, werden die einzelnen Steuerbeträge und ihre Bemessungsgrundlagen automatisch gespeichert.

#### ACHTUNG:

Ist eine Buchungsperiode konsolidiert, können Sie für diese keine Buchungen mehr erfassen. Der Tagesabschluss wird Rechnungen ggf. in die nächste freie Buchungsperiode an die Buchungserfassung übergeben.

Wenn Sie im Folgejahr bereits eine Periode konsolidiert haben, können Sie Buchungen die das aktuelle Jahr betreffen, in Periode "13" buchen.

| Umsatzsteuervoranmeldung                                                                                                    |                                  |                           |                              |                | 23           |
|----------------------------------------------------------------------------------------------------|----------------------------------|---------------------------|------------------------------|----------------|--------------|
| Beenden                                                                                                    |                                  |                           |                              |                |              |
| Zeitraum für                                                                                                    | die Umsatzsteuerv                | voranmeldung              |                              |                |              |
| Betweensemmer<br>Umsatzsteuererklärung<br>Betweensemmer<br>Betweensemmer | Zeitraum<br>O Quartal<br>Periode | <b>Jahr</b> © 2016 © 2017 |                              |                |              |
| 7 DR ubrechends Concernant                                                                                                    | Auswahl nach M                   | juli                      |                              |                |              |
| Stratte, Haumann Ort                                                                                                    | Februar                          | August                    | Auswahl nach Quartal         |                |              |
| 🔐 Druck 🖌 🖌 Entwurf                                                                                                    | März                             | September                 | Quartal 1                    |                |              |
| Ansicht Arameter                                                                                                    | April                            | Oktober                   | O Quartal 2                  | Mehrwertsteuer | 104.187,07€  |
|                                                                                                    | 🔘 Mai                            | November                  | Quartal 3                    | Vorsteuer      | 690,59 €     |
| Konsolidieren                                                                                                    | 🔘 Juni                           | O Dezember                | O Quartal 4                  | Zahllast       | 103.496,48 € |
|                                                                                                    |                                  |                           |                              |                |              |
| Kto Beleg Art                                                                                                    | griff1 Begriff2                  | Pfad                      |                              |                | -            |
| 0 2018 UST 13.02.2017 31.210,44 201                                                                                                    | 6P02S2                           | 5:\Samsurion 2010\elk     | e v4\Etiketten\2016P02S2.pdf | <u>_</u>       |              |
| U 2018 UST 13.02.2017 31.210,44 201                                                                                                    | 6P0251                           | 5:\Samsurion 2010\elk     | e v4\Etiketten\2016P02S1.pdf |                |              |

Über das Menue < Statistik – Buchungserfassung – UST Auswertung > können Sie die Einzelwerte der Periode zu jedem Steuerkennzeichen einsehen.

| 🔀 Vorgangs_Statistik                                                                          |                                                      |          |             |          |                 |            |
|-----------------------------------------------------------------------------------------------|------------------------------------------------------|----------|-------------|----------|-----------------|------------|
| Beenden 💽 Neu                                                                                 |                                                      |          |             |          |                 |            |
| Stammdaten     Vorgänge     Good Auswertungen     Good Staffsche Auswertungen     Suchhaltung | Jahr 2017 Monat Januar V                             | y        | Auswahl     |          |                 | Anzahl     |
| Rechnungsausgangsbuc                                                                          |                                                      |          |             |          | Umsatzsteuer Vo | ranmeldung |
| Rechnungseingangsbuck     Deschungseingangsbuck                                               | Bezeichnung                                          | Position | Nettobetrag | Position | Steuerbetrag    |            |
| Buchungsiournal                                                                               | Umsatzsteuer                                         |          |             |          |                 |            |
| Salden Jahreswerte                                                                            | Innergemeinschaftliche Lieferungen Abnehmer mit Ustd | 41       | 1.207,97    |          |                 |            |
| 📄 UST Auswertung                                                                              | Weitere steuerfreie Umsätze mit Vorsteuerabzug       | 43       | 10,00       |          |                 |            |
|                                                                                               | Steuerpflichtige Umsätze zum Steursatz von 19%       | 81       | 548.352,99  |          | 104.187,07      |            |
|                                                                                               | Summe Umsatzsteuer                                   |          |             |          | 104.187,07      |            |
|                                                                                               |                                                      |          |             |          |                 |            |
|                                                                                               | Vorsteuer                                            |          |             |          |                 |            |
|                                                                                               | Abziehbare Vorsteuer                                 |          |             | 66       | 690,59          |            |
|                                                                                               | Summe Vorsteuer                                      |          |             |          | 690,59          |            |
|                                                                                               |                                                      |          |             |          |                 |            |
|                                                                                               | Zahllast                                             |          |             |          | 103.496,48      |            |
|                                                                                               |                                                      |          |             |          |                 |            |

# DMS - SAMsurion eDoc Dokumenten-Management-System

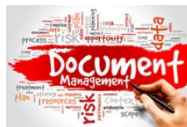

Die Lösung für die Verwaltung Ihrer Belege ist digital:

Mit der **SAM eDOC**, dem Dokumentenmanagementsystem (DMS) von SAMsurion können Sie Dokumente, die nicht in der Warenwirtschaft von SAMsurion erzeugt

wurden, beliebiger Dateitypen einfach und bequem zu jedem Kunden (Projektdaten, Lieferverträge), Lieferanten (Rechnungseingänge, Lieferverträge), Kontakt oder Unternehmensbereich (Produktion, Auftrags- und Bestellwesen, Buchhaltung) hinterlegen und zentral verwalten.

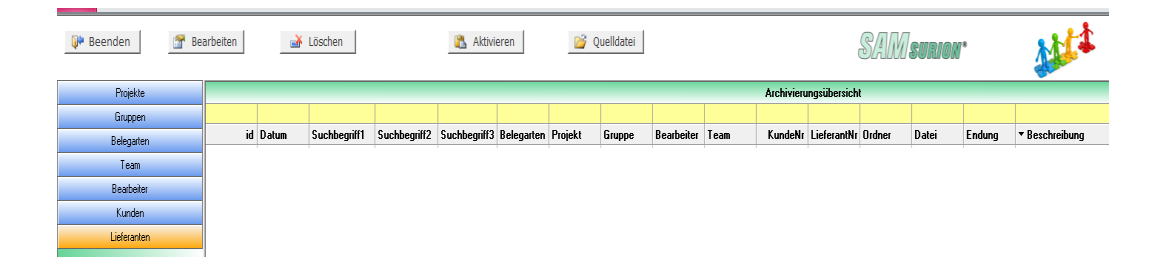

Mit einer schnellen Recherche und einer kurzen Abwicklungsdauer können Sie den Workflow in Ihrem Unternehmen optimieren und platz- und zeitsparend Ihr Dokumenten-Management transparent uns schnell abbilden.

# Steuerprüfung / GDPdU-Schnittstelle

Im SAMsurion online-Handbuch finden Sie detaillierte Informationen zur Steuerprüfung / GDPdU-Schnittstelle, zu den Grundsätzen zum Datenzugriff und zur Prüfbarkeit digitaler Unterlagen unter dem Link:

http://www.samsurion.de/Handbuch/Finanzbuchhaltung/Allgemein/GdPdU.pdf >>